## HƯỚNG DẪN THÍ SINH ĐĂNG KÝ HỎ SƠ XÉT TUYỀN HỆ CAO ĐẰNG KHÓA 17

# (Đối với thí sinh tốt nghiệp năm 2025)

**Bước 1:** Thí sinh vào link để đăng ký: <u>https://sinhvien.hactech.edu.vn/student-records/</u>, sau đó chọn: **Hồ sơ xét tuyển** 

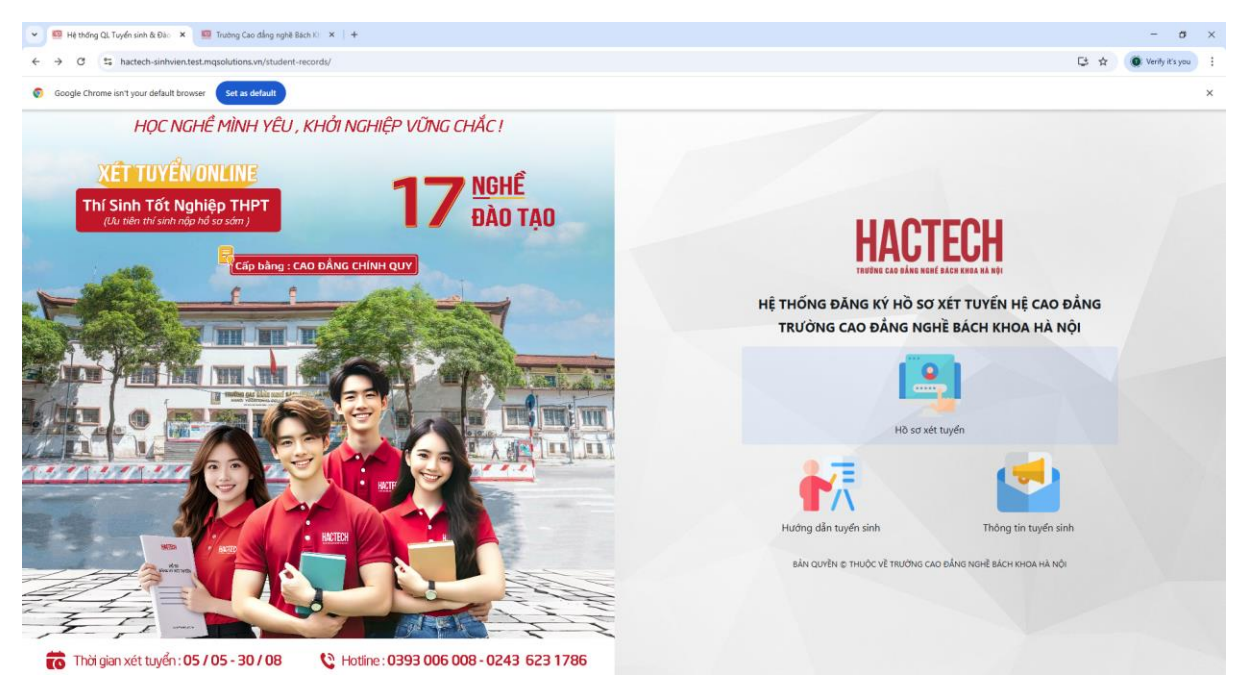

## Bước 2: Thí sinh chọn Đăng ký hồ sơ xét tuyển

| 👻 🧧 Hệ thống QL Tuyến sinh & Đào 🗙 🧱 Trường Cao đẳng nghệ Bách Ki 🗴 🕴 🕂                         |                                                                                                    | - ø ×                   |
|-------------------------------------------------------------------------------------------------|----------------------------------------------------------------------------------------------------|-------------------------|
| $\leftrightarrow$ $\Rightarrow$ C t hattech-sinhvien.test.mqsolutions.vn/student-records/signin |                                                                                                    | 😂 ★ 🧶 Verity it's you 🗄 |
| Set as default                                                                                  |                                                                                                    | ×                       |
|                                                                                                 | Bit India   It Indias bakes ker telef ker telef ker   Mat theba It at theba It at |                         |

| 💌 🥶 Hệ thống QL Tuyến sinh & Đào 🗙 🦉 Trường Cao dùng | nghā Bach ID 🛪   +                                                                                                    | - σ ×                 |
|------------------------------------------------------|----------------------------------------------------------------------------------------------------|-----------------------|
| ← → ♂ ≒ hactech-sinhvien.test.mqsolutions.vn/st      | udent-records/highschool-grad-year                                                                                                    | 🕞 🚖 🧶 Verity it's you |
| Set as default browser                               |                                                                                                    | ×                     |
|                                                      | Image: Angle of the service of the service of the servi |                       |

# Bước 3: Thí sinh điền "Năm tốt nghiệp THPT", chọn "Gửi"

## Đối với thí sinh tốt nghiệp năm 2025

Thí sinh điền đầy đủ thông tin theo mẫu

| 👻 🧧 Trường Cao đẳng nghẽ Bách Ki 🛛 🗙 🛛 🧱 Hệ thống Qĩ, Tuyến sinh & Đặc 🛛 🗙                                  | 💷 Đăng ký hồ sơ xét tuyển 🛛 🗙                                | +                                                               |                                                |           |       | - ø ×                   |
|----------------------------------------------------------------------------------------------------|--------------------------------------------------------------|-----------------------------------------------------------------|------------------------------------------------|-----------|-------|-------------------------|
| $\leftrightarrow$ $\rightarrow$ $\sigma$ $\approx$ hactech-sinhvien.test.mqsolutions.vn/student-records/reg | ster                                                         |                                                                 |                                                |           |       | 🔁 🚖 🔘 Verify it's you 🚦 |
| Scogle Chrome isn't your default browser Set as default                                                     |                                                              |                                                                 |                                                |           |       | ×                       |
|                                                                                                    | HACTEC                                                       | H                                                               |                                                |           |       |                         |
|                                                                                                    | He wit Tim (Miles 14 Miles 4)                                | ĐĂNG KÝ HỒ<br>Bước 1: Điền th                                   | SƠ XÉT TUYỂN<br>I <mark>ông tin cá nhân</mark> | Giới tính | İ.    |                         |
|                                                                                                    | Đỗ Thị Kim Học 🗸                                             | (25/05/2005 )                                                   | Thành phố Hà Nội 🔹                             | No        | •     |                         |
|                                                                                                    | SDT (SDT dùng Zalo)                                          | Email                                                           | Dân tộc                                        | Tôn giáo  |       |                         |
|                                                                                                    | 0979950878                                                   | Email                                                           | (Kinh •                                        | Không     |       |                         |
|                                                                                                    | Hộ khẩu thường trú                                           |                                                                 |                                                |           |       |                         |
|                                                                                                    | Tỉnh Hà Giang                                                | •                                                               | Thành phố Hà Giang                             |           | •     |                         |
|                                                                                                    | Phường Quang Trung                                           | •                                                               | Quang Trung                                    |           |       |                         |
|                                                                                                    | Địa chỉ bố mẹ đang ở                                         |                                                                 |                                                |           |       |                         |
|                                                                                                    | Thành phố Hà Nội                                             | •                                                               | Quận Ba Đình                                   |           | •     |                         |
|                                                                                                    | Phường Phúc Xá •                                             |                                                                 | Phúc Xé                                        |           |       |                         |
|                                                                                                    | Thông tin tài khoản ngân<br>Lưu ý: Thi sinh sẽ sử dụng trong | n hàng (chỉ đãng ký tài khoả<br>1 suốt quả trinh học tại Trường | n của thí sinh)                                |           |       |                         |
|                                                                                                    | Ngân hàng                                                    | Tên chủ tài khoản                                               | 56 tà                                          | i khoản   |       |                         |
|                                                                                                    | CMND/CCCD                                                    |                                                                 |                                                |           |       |                         |
|                                                                                                    | CMND/CCCD                                                    |                                                                 |                                                |           | 2.    |                         |
|                                                                                                    | Đảng nhập                                                    |                                                                 |                                                | Gởi thông | y tin |                         |

- Số điện thoại: thí sinh điền số điện thoại thí sinh dùng Zalo.

| 👻 🧧 Trường Cao đẳng nghẽ Bách IO 🗴   🔯 Hệ thống Qĩ. Tuyến sinh & Đăo 🗴                       | 🖾 Đăng ký hồ sơ xét tuyển 🛛 🗙 🕂                                                                                                    |                         |                       | <br>- ø ×      |
|----------------------------------------------------------------------------------------------|----------------------------------------------------------------------------------------------------|-------------------------|-----------------------|----------------|
| $\leftarrow \rightarrow \sigma$ is hactech-sinhvien.test.mqsolutions.vn/student-records/regi | ster                                                                                                    |                         |                       | trify it's you |
| Scogle Chrome isn't your default browser                                                     |                                                                                                    |                         |                       | ×              |
|                                                                                              |                                                                                                    |                         |                       |                |
|                                                                                              | Ciguit meng 2                                                                                                    | Силинальнови            |                       |                |
|                                                                                              | CMND/CCCD                                                                                                    |                         |                       |                |
|                                                                                              | 038091035961                                                                                                    |                         | <ul> <li>)</li> </ul> |                |
|                                                                                              | Mã thẻ BHYT                                                                                                    | Loại thẻ bảo hiểm y tế  | Đối tượng khuyết tặt  |                |
|                                                                                              | Mã thể BHYT                                                                                                    | Chưa có BHYT •          | (Không •)             |                |
|                                                                                              | Ånh CMND/CCCD (Måt trufdc)                                                                                                    | Ånh CMND/CCCD (Mät sau) | Ånh thẻ BHYT          |                |
|                                                                                              | Tái ánh lên                                                                                                    | 🛆 Tải ánh lên           | Tái ánh lên           |                |
|                                                                                              | A curve constraints of the second second sec |                         | MARK REV. 19 THAT     |                |
|                                                                                              | Ânh thẻ (3*4) (Để làm thẻ sinh viên sau<br>khi nhập học)<br>Lưu ý: Thí sinh chụp ảnh mặc ảo trắng có<br>cổ, lấy file mềm tài lên                                                                                                    |                         |                       |                |
|                                                                                              | 🕰 Tải ảnh lên                                                                                                    |                         |                       |                |
|                                                                                              |                                                                                                    |                         |                       |                |
|                                                                                              | Đảng nhập                                                                                                    |                         | Gửi thông tin         |                |

 Mỗi số điện thoại/ CCCD chỉ được đăng ký xét tuyển 1 lần tại một đợt xét tuyển.

| 👻 🔯 Trường Cao đẳng nghẽ Bách IO 🗴 🛛 🐖 Hệ thống Qĩ, Tuyến sinh & Đào 🗴                                        | 💷 Đăng ký hồ sơ xét tuyển 🛛 🗙 🕂                                                                                                    |                                                                                                    |                                                                                                    | -               | ø ×      |
|----------------------------------------------------------------------------------------------------|----------------------------------------------------------------------------------------------------|----------------------------------------------------------------------------------------------------|----------------------------------------------------------------------------------------------------|-----------------|----------|
| $\leftrightarrow$ $\rightarrow$ $\sigma$ $\approx$ hactech-sinhvien.test.mqsolutions.vn/student-records/regis | ter                                                                                                    |                                                                                                    |                                                                                                    | 😂 🏚 🕐 Verity it | ćs you 🚦 |
| Google Chrome isn't your default browser     Set as default                                                   |                                                                                                    |                                                                                                    |                                                                                                    |                 | ×        |
|                                                                                                    | HACTECH<br>Indine Cao dáng kight sách king há hóji<br>And Linnuz/CCCD (Mait trude)                                                                                                    | Ann CMND/CCCD (Mạt sau)                                                                                                    | Anh the BMY I                                                                                                    |                 |          |
|                                                                                                    | 🛆 Tài ành lên                                                                                                    | 🕰 Tái ảnh lên                                                                                                    | 🕰 Tải ảnh lên                                                                                                    |                 |          |
|                                                                                                    | An and a set of the set of the se | A series of the series of the | Construction with the second second s |                 |          |
|                                                                                                    | Ânh thẻ (3*4) (Để làm thẻ sinh viên sau<br>khi nhập học)<br>Lưu ý: Thi sinh chụp ảnh mặc ảo trắng có<br>cổ, lấy file mềm tải lên                                                                                                    |                                                                                                    |                                                                                                    |                 |          |
|                                                                                                    | 🛆 Tài ành lên                                                                                                    |                                                                                                    |                                                                                                    |                 |          |
|                                                                                                    | the firm khao                                                                                                    |                                                                                                    |                                                                                                    |                 |          |
|                                                                                                    | Đăng nhập                                                                                                    |                                                                                                    | Gửi thông tin                                                                                                    |                 |          |

- Thí chụp ảnh căn cước công dân mặt trước, mặt sau, ảnh thẻ bảo hiểm y tế (nếu có) để tải lên
- Ånh thẻ: Thí sinh tải *file ảnh thẻ đúng tiêu chuẩn* KT 3\*4, mặc áo trắng, có cổ, trên nền xanh như ảnh mẫu (*lưu ý ảnh này sẽ được dùng làm thẻ sinh viên, thí sinh nên tới cửa hiệu để chụp ảnh đúng tiêu chuẩn*).

| 👻 💷 Trường Cáo đáng ngặt Bách () 🗴   🔟 Hệ trưởng Cá, Tuyến sinh ởi Đái: X 💷 Đảng kỳ hó sơ việt tuyển . X 🖳 Hệ trưởng Cá, Tuyển sinh ởi Đái: X   + | - σ ×                  |
|----------------------------------------------------------------------------------------------------|------------------------|
| ← → ♂ C ⊑ hacked-airbrien.test.mgrolutions.wr/student-recordu/register                                                                            | Cđ 🛧 💽 Verity it's you |
| Secogle Chrome ian' your default browser Set as default                                                                                           | ×                      |
|                                                                                                    | ×                      |

- Thí sinh điền đầy đủ thông tin, số điện thoại của bố mẹ.
- Thí sinh điền Nguyện vọng 1, nguyện vọng 2 (<u>Lưu ý:</u> Nguyện vọng 1 là nguyện vọng sẽ xét trước, trong trường hợp không trúng tuyển sẽ xét đến nguyện vọng 2).
- Sau đó bấm "Gửi thông tin".

#### Sau khi đăng ký thông tin

- <u>Trường hợp 1:</u> Đối với thí sinh chưa có chứng nhận TN tạm thời, thí sinh chờ có chứng nhận TN tạm thời, sau đó đăng nhập vào hệ thống để hoàn thiện hồ sơ
- Trường hợp 2: Đối với thí sinh đã có chứng nhận TN tạm thời, thí sinh bấm OK để làm các bước tiếp theo

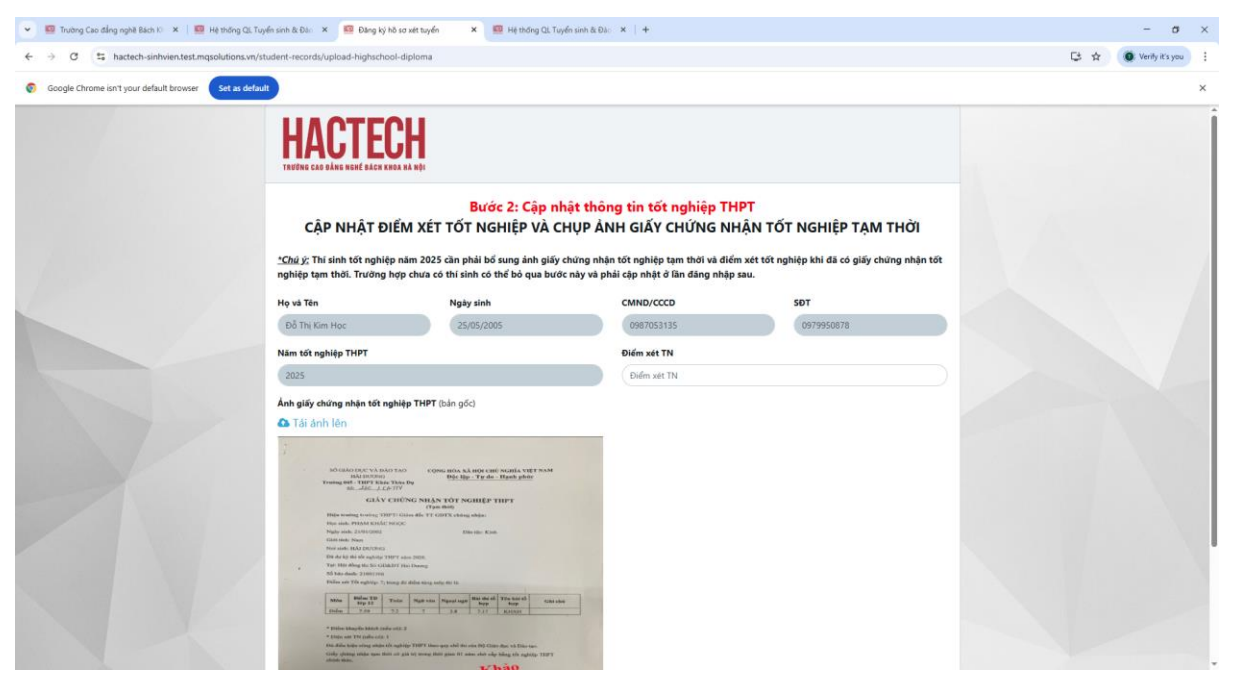

- Thí sinh chụp ảnh giấy chứng nhận TN tạm thời theo mẫu
- Điền điểm xét tốt nghiệp
- Sau đó bấm "Gửi"

## Bước 4: Thí sinh Nộp lệ phí tuyển sinh

Thí sinh có thể chọn nộp lệ phí tuyển sinh và hồ sơ 200.000đ bằng 1 trong 2 cách theo hướng dẫn

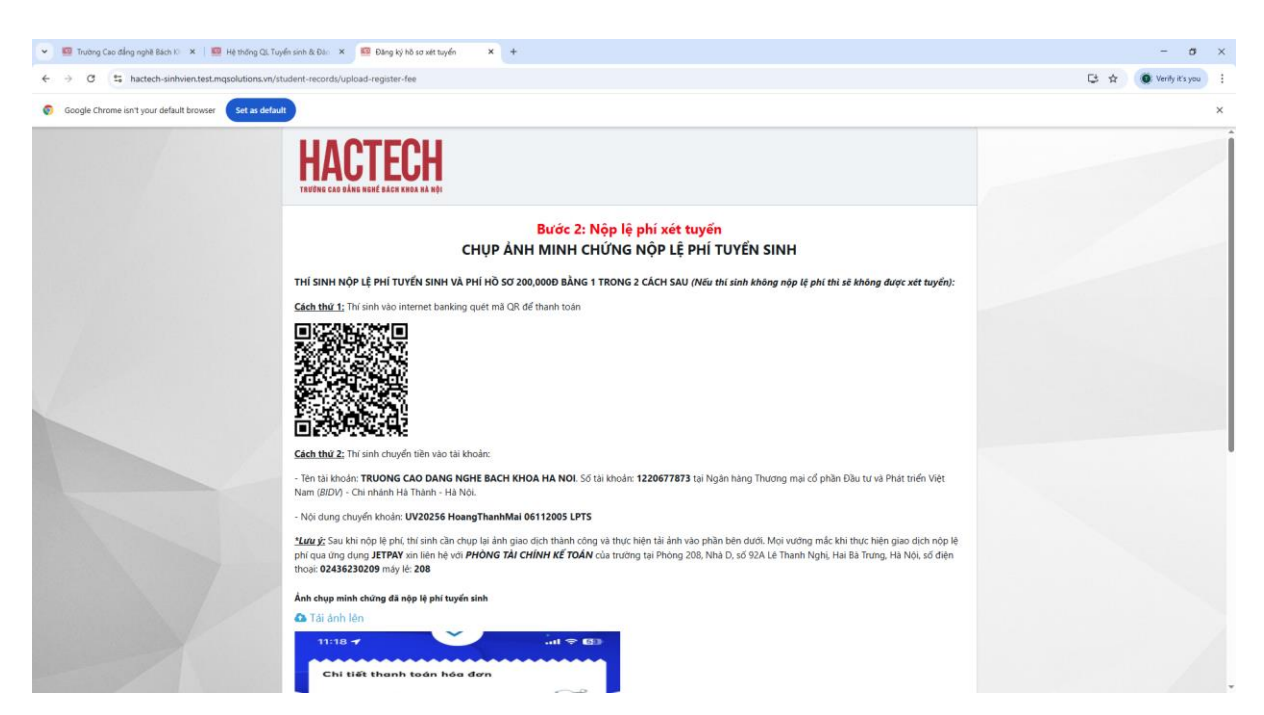

<u>Cách thứ 1</u>: Thí sinh vào ứng dụng ngân hàng trên thiết bị của mình, quét mã QR để thanh toán

<u>Cách thứ 2:</u> Thí sinh có thể chuyển khoản tiền lệ phí tuyển sinh và hồ sơ 200.000đ vào số tài khoản của Trường

Tên tài khoản: Trường Cao đẳng nghề Bách Khoa Hà Nội

Số tài khoản: 1220677873

Ngân hàng: Ngân hàng Thương mại cổ phần Đầu tư và Phát triển Việt Nam (BIDV) - Chi nhánh Hà Thành - Hà Nội.

Nội dung chuyển khoản làm theo hướng dẫn trên hệ thống

Ví dụ : UV20256 HoangThanhMai 06112005 LPTS

| 👻 💷 Trucking Calo ding ngài Bach II x   🔟 Hé trichig Cli, Tuyin sinh di Dan X 🔲 📴 Dang kỳ hó so xiết tuyin 🛛 X + | - σ                   | × |
|----------------------------------------------------------------------------------------------------|-----------------------|---|
| ← → C 😫 hactech-sinhvientest.mqsolutions.vn/student-records/upload-register-fee                                  | 🕞 🛧 🔘 Verity it's you |   |
| <text><text><text><text><text><complex-block></complex-block></text></text></text></text></text>                 |                       | × |

- Sau khi chuyển lệ phí tuyển sinh và hồ sơ, t*hí sinh chụp lại màn hình giao dịch thành công*, tải ảnh lên và bấm "Gửi"

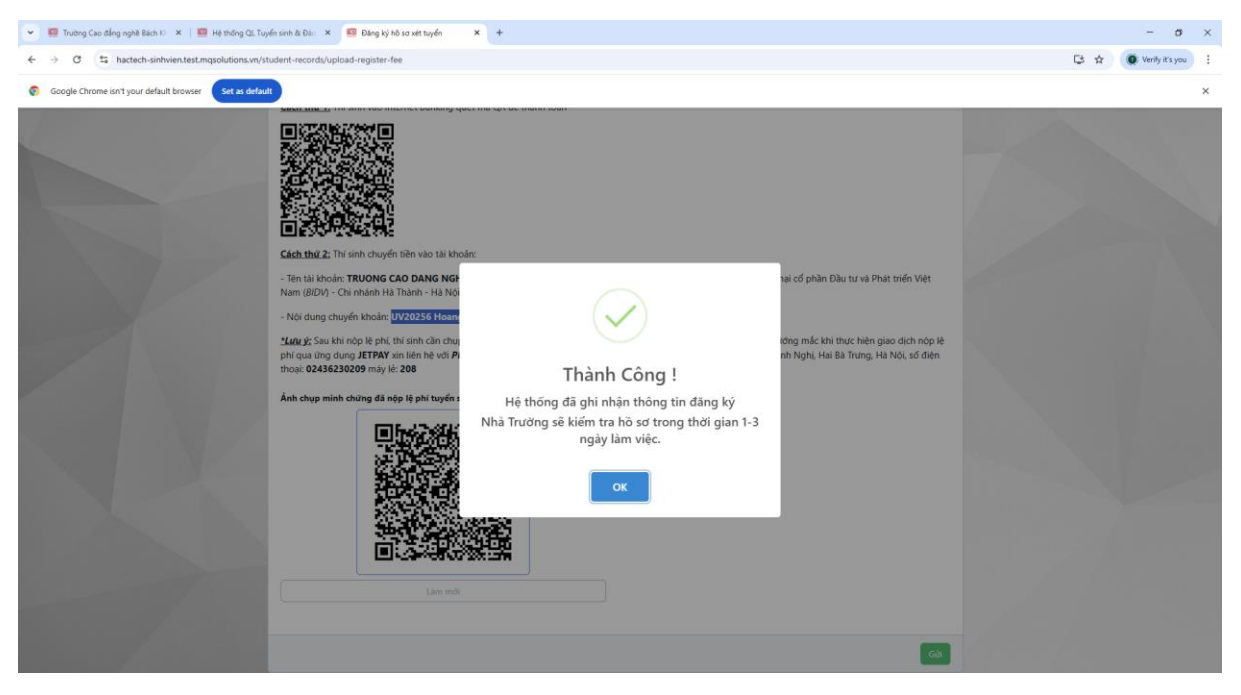

- Hệ thống trả lại tin nhắn Thành công là bạn đã hoàn thành quá trình đăng ký hồ sơ xét tuyển
- Sau khi hoàn thành hồ sơ đăng ký xét tuyển, thí sinh chờ từ 1 đến 3 ngày để được duyệt hồ sơ. Trường hợp hồ sơ có lỗi, nhà Trường sẽ báo lỗi về tin nhắn điện thoại của thí sinh, thí sinh cần khắc phục lỗi để tham gia xét tuyển.
- Sau khi thí sinh hoàn thành lệ phí, thí sinh có thể đổi nguyện vọng đăng ký xét tuyển, thời hạn cho đến ngày cuối cùng của các đợt đăng ký xét tuyển.